# **MOS 13 - Expandable connectors**

## Zadání

Vyjdeme z úlohy Regulace tělesné teploty, konkrétně **první části bez regulace**, který může vypadat třeba takto.

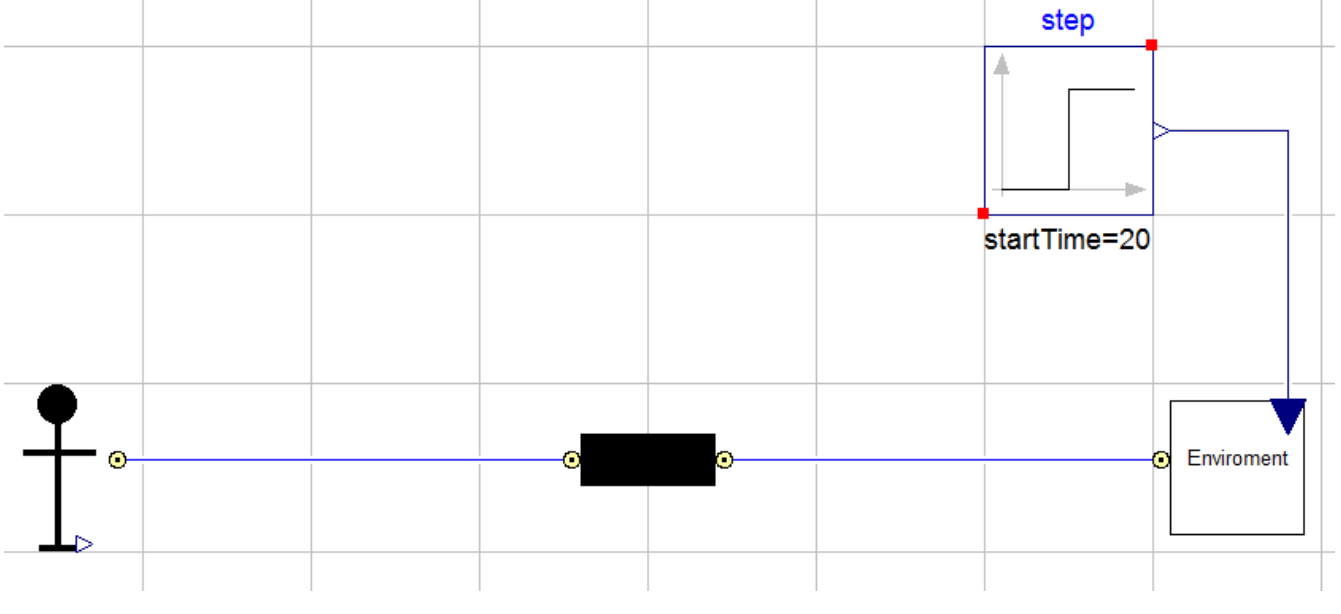

Obrázek 1: Model jednoduchých ztrát

Zaměříme se na extrakci parametrů z bločků *Tělo, Kondukční\_ztráty* a *Prostředí* a soustředíme je do nového bločku *ControlPanel*, kde budeme přepočítávat teplotu pomocí funkce na kelviny.

V bloku těla nastavujeme parametry:

- hmotnost m
- Vlastní teplo vzniklé bazálním metabolismem vlastniTeplo

a budeme chtít číst

• aktuální teplotu těla (v [°C])

V bloku kondukčních ztrát nastavujeme:

• koeficient tepelné vodivosti (konduktanci) k.

V bloku prostředí chceme nastavovat stejné parametry, jako v bloku Step. Tedy:

- offset,
- startTime,
- height (změna signálu po uplynutí startTime). Viz Modelica. Blocks. Sources. Step.

Prvek *ControlPanel* tedy obsahuje parametry *m, vlastní teplo, k, offset, startTime, height* a přepočítává aktuální teplotu těla na Kelviny. Propojení *ControlPanelu* s ostatními bločky přes expandable connector<sup>1</sup>, který bude dědit svou ikonku z jiného konektoru.

**Doporučujeme vyrobit nejdříve** *ControlPanel* s parametry *m, vlastní teplo* a *k*. **Otestovat** a v případě úspěchu implementovat *Step*, znova ověřit a nakonec implementujte převod teploty.

V Dymole se vám to bude napojovat snadněji, v OpenModelice musíte manuálně napsat rovnice Conner. Pozor na zmatení názvů, na které napojujete, jinak vám to bude hlásit nevyvážený počet rovnic!

## Doporučený postup

- 1. Vytvořte si nový konektor (např. *konektor\_ikonka*), kterému nakreslíte ikonku sběrnice nebo čeho chcete.
- Vytvořte si nový expandable connector, který zdědí ikonku z konektoru výše. expandable connector MujExpik extends konektor\_ikonka;
- 3. Upravte bločky Tělo a Kondukční\_ztráty tak, aby parametry, které nastavujete v ControlPanelu byly vyjářeny jako RealInput a ty budou připojeny do busConnectoru.
- 4. Jednotlivé bločky pak spojte pomocí expandable connectoru. Akauzální konektory budou zvlášť.
- 5. Vyrobte bloček ControlPanel a vložte do něj bus. Bloček pak vložte ho do celkového modelu a propojte s jednotlivými busConnectory.
- 6. V bločku ControlPanel nastavte proměnné, využít můžete například bloku *Constant* z knihovny *Modelica.Blocks.Sources*. Nebo místo nich použijte RealOutput a implementací jako parametry úmožníte jejich nastavování přímo z vlastností<sup>2</sup>.

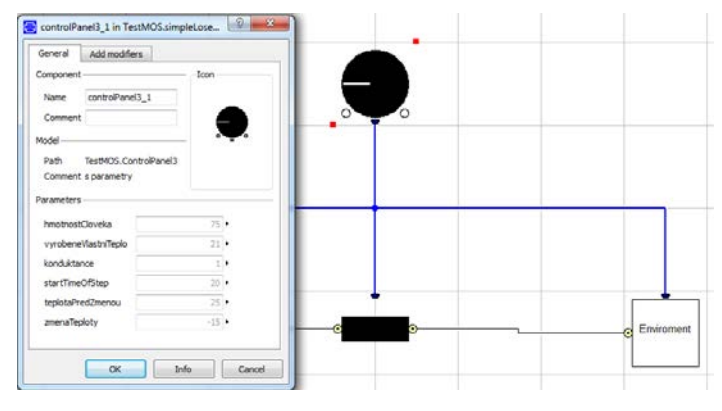

Obrázek 2: controlPanel s parametry

<sup>&</sup>lt;sup>1</sup> Na našem pracovišti používáme termín bus connector, volně přeloženo jako sběrnicový konektor, neplést tedy s MHD.

<sup>&</sup>lt;sup>2</sup> Expandable konektor se může napojit jen a pouze na konektor. Pokud tedy do něj chceme vložit nějakou hodnotu, pak musíme vytvořit konektor (realOutput) a v rovnici mu přiřadit hodnotu

7. V bločku ControlPanel přepočtěte teplotu těla z °C na °Kelviny pomocí funkce CToK.

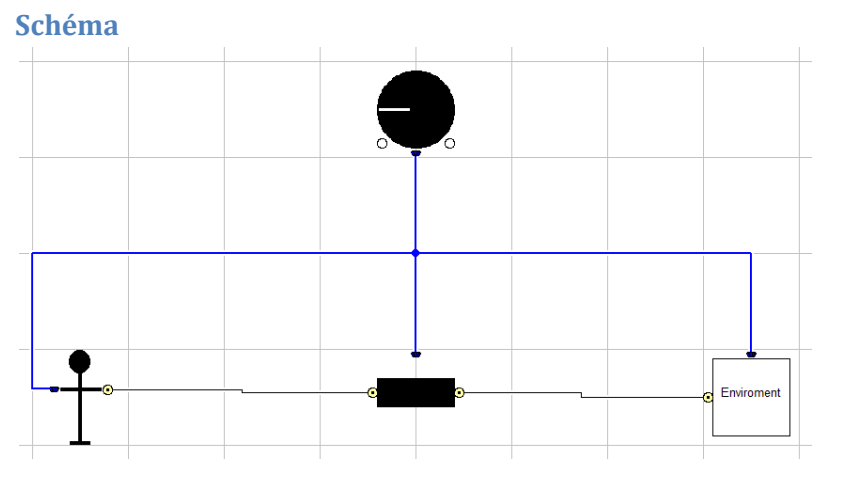

Obrázek 3: Konečné schéma modelu

Černě jsou akauzální vodiče (vedou teplo a tepelný tok). Modře jsou "řídící" signály z expandable conectoru. Na této úrovni stačí graficky propojit bločky. Expandable connector se o dosazení co a kam postará sám.

### Poznámky

Když mluvíme o bločcích, většinou nemáme na mysli doslovně abyste použili *block*. Naopak, používejte *model*. *Block* znamená, že třída má jasné kauzální proměnné – všechny musí být definované jako *input*, *output*, nebo *protected* (soukromé). Většinou nám to je jedno, proto používejme obecný *model*.

Modelica podporuje vícenásobnou dědičnost. To jest, že můžeme dědit z libovolného množství tříd najednou. Ne vždy je to však praktické. Dědičnost implementujeme klíčovými slovy *extends* (dědí) a *partial* ("chovná" třída – určena ke zdědění, sama o sobě nemá smysl). Abychom mohli z nějaké třídy (modelu, konektoru…) dědit, nemusí být nutně *partial*.

Dědí se vše – deklarace proměnných, rovnice, dokonce i anotace. Toho využíváme v této úloze.

Expandable konektor (=bus konektor) implementujeme klíčovým slovem expandable před *connector*. Konektor nemusí obsahovat žádné proměnné (naopak se to nedoporučuje), zato se dokáže sám rozšířit o připojené konektory.

Expandable konektor můžeme napojovat pouze na libovolné (RealInput, PressureFlow...) další konektory "rovnicí" connect(). Nemůžeme z něj ale vytahávat proměnné stylem, jakým jsme byli zvyklí u klasických konektorů, tj. např. konektor1.teplota nám nebude povoleno. Místo toho ho musíme napojit na existující konektor, například RealInput, RealOutput, nebo jakýkoli jiný. Z toho již můžeme vyčítat a nastavovat proměnné klasicky.

Expandable connector je určen pro kauzální přenos hodnot, to jest všechny jeho proměnné musí být na jedné straně vstupem a na druhé výstupem. Pro další podrobnosti o expandable konektoru se podívejte do specifikace jazyka modelica na <u>www.Modelica.org</u>.

Pokud v části deklarace proměnných napíšeme klíčové slovo *protected*, pak všechny proměnné pod ním až do začátku bloku *equation* (nebo do dalšího klíčového slova *public*, které definuje opak), jsou deklarovány jako *protected*. Není pak možno k ním zvnějšku přistupovat.

### Odevzdání

Odevzdávejte do 16. 12. 2014 21:00 do systému.

#### Nápověda

Krátkou nápovědu si poptáte tradičně na fóru.